# 平成31年度 研究成果公開促進費 応募用 ID・パスワード取得要領

研究成果公開促進費に応募するためには、まず応募者自らがWEB(研究成果公開促進 費応募者向けページhttp://www-shinsei.jsps.go.jp)上で応募者情報の登録(仮登録及び 本登録)を行い、研究成果公開促進費応募用ID・パスワードを取得した上で、当該ID・ パスワードを使用して研究成果公開促進費応募用の科研費電子申請システムにアクセス し、計画調書を作成する必要があります。e-RadのID・パスワードとは異なり、別途取得 する必要がありますので注意してください。

応募用 I D・パスワードの取得手続きについては、本要領、及び科研費電子申請システ ム研究成果公開促進費応募者向け操作手引(応募手続き用)に従って、手続きを行ってく ださい。

#### なお、応募用ID・パスワードは、本年度の応募期間中、1人の応募者、または一つの 団体が複数取得することはできず、同一の応募用IDで重複応募可能な複数の種目に応募 できます。

また、応募用 I D・パスワードは原則、本年度限り有効ですが、学術団体等として国際情報発信強化に採択された場合は、当該取組の事業期間中は今回取得した I Dを継続して使用します。

※平成30年度以前に国際情報発信強化に採択され、既にID・パスワードが付与されている学術団体等が、重複応募が可能な種目に応募する場合についても、既に取得しているものを使用することになります。

#### (1) ID・パスワード取得専用ページへのアクセス

URL http://www-shinsei.jsps.go.jp/kaken/index.html
 上記にアクセスし、「研究成果公開促進費応募者向けページメニュー」の「ID取得」
 ボタンを押下してください。

#### (2) ID・パスワードの取得に当たっての確認事項

手続きの最初の画面において、「研究成果公開促進費の応募資格に関する注意事項」、 「機関管理対象となる者について」及び「ID・パスワードに関する注意事項」について の確認が表示されますので、内容をよく確認し、該当するチェックボックスをチェックし た上で手続を進めてください。

#### (3) 「個人、研究者グループ」、「学会、学協会」の選択

応募する種目を確認して、「個人、研究者グループ」又は「学会、学協会」を選択して ください。主催団体、取組事業の主体となる学術団体等の代表者は「学会、学協会」を選 択してください(公募要領13頁 「3各種目の内容 ①研究成果公開発表 (i)研 究成果公開発表(B) (2)応募資格 イ」に該当する場合は、「学会、学協会」を選 択してください)。

| 「個人、研究者グループ」として応募でき<br>る種目 | 「学会、学協会」として応募できる種目                                                                         |
|----------------------------|--------------------------------------------------------------------------------------------|
| ・学術図書<br>・データベース           | <ul> <li>・研究成果公開発表(B)</li> <li>・研究成果公開発表(C)</li> <li>・国際情報発信強化</li> <li>・データベース</li> </ul> |

# (4) 「応募者情報仮登録兼研究機関への補助金の管理の委任依頼」又は「応募者情報仮登録」について

「個人、研究者グループ」は「応募者情報仮登録兼研究機関への補助金の管理の委任依 頼」画面、「学会、学協会」は「応募者情報仮登録」画面より登録を行ってください。

#### 「個人、研究者グループ」

【科研費応募資格の有無】の選択について

a) 応募者が e-Rad に「科研費応募資格有り」として登録されている場合は「有」を選 択し、自身の研究者番号を入力後「検索」を押下してください。検索結果画面に登 録情報が表示されます。登録内容を確認の上、「OK」を押下すると、所属研究機関、 氏名(カナ・漢字等)、部局名、職名が転記されます。

※登録内容が異なる場合は、所属研究機関の担当者に修正を依頼してください。

- b) 応募資格を有していない場合は「無」を選択してください。
- a)、もしくはb)を選択後、次の表を参考に登録手続きを行ってください。

| 7 土百日                                 | 科研費応募資格の有無                                                                                                    |                                                                                              |  |  |
|---------------------------------------|----------------------------------------------------------------------------------------------------|----------------------------------------------------------------------------------------------|--|--|
| 八刀項日                                  | 「有」を選択した場合                                                                                                    | 「無」を選択した場合                                                                                   |  |  |
| 所属研究機関                                |                                                                                                    | 「検索」を押下して所属機関<br>(本会の特別研究員は受入研<br>究機関)を選択してください。<br>機関番号一覧に所属機関が無<br>い場合は99999を選択してくだ<br>さい。 |  |  |
| 氏名 (フリガナ)<br>氏名 (漢字等)                 | e-Rad に登録されている当該                                                                                                    | 正確に入力してください。                                                                                 |  |  |
| 部局名                                   | 4日か日期衣小されより。                                                                                                    | 該当がない場合は空欄で構い<br>ません。<br>本会の特別研究員は、自ら又<br>は受入研究者が所属する学<br>部、研究科、研究所等の名称を<br>入力してください。        |  |  |
| 職名                                    |                                                                                                    | 正確に入力してください。                                                                                 |  |  |
| 生年月日                                  | 正確に入力してください。                                                                                                    |                                                                                              |  |  |
| 自宅郵便番号                                | 入力後、「住所検索」を押下し                                                                                                    | 、てください。<br>                                                                                  |  |  |
| 自宅住所1(番地まで)                           | 上欄の「住所検索」を押下後、<br>て変更、追記してください。                                                                                          | 自動表示されます。必要に応じ                                                                               |  |  |
| 自宅住所2<br>(マンション・ビル名等)                 | 正確に入力してください。                                                                                                    |                                                                                              |  |  |
| 自宅電話番号                                | 連絡のために使用する場合が<br>電話番号のどちらかについてI                                                                                          | っります。固定電話、または携帯<br>E確に入力してください。                                                              |  |  |
| メールアドレス                               | 仮登録完了通知や本登録、本会<br>場合があります。正確に入力し                                                                                         | 会からの連絡のために使用する<br>してください。                                                                    |  |  |
| 特別研究員奨励費の交付                           | 交付を受けている場合、必ずチェックを入れてください。                                                                                               |                                                                                              |  |  |
| 応募等の諸手続及び交付<br>を受けた場合の補助金の<br>管理の委任依頼 | 科研費応募資格の有無に関わらず、研究機関に所属している<br>者又は日本学術振興会の特別研究員は、所属研究機関へ研究<br>成果公開促進費の応募等の諸手続及び交付を受けた場合の管<br>理の委任を依頼した上で該当箇所にチェックを入れてくださ |                                                                                              |  |  |
|                                       | い。依頼をしないと次に進めま                                                                                                    | ミせん。                                                                                         |  |  |

#### 「学会、学協会」

注1) 支部で行う事業であっても、学会・学協会等本部からの応募として登録する必要があります。該当する学会・学協会の名称等について正確に入力してください。

- 注2) 複数の学術団体等での応募の場合は、単独の学術団体等との相違点が明確にわ かるように代表となる団体名、等について正確に入力してください。
- 1) 法人番号、学会、学協会等名(フリガナ、漢字等)

国税庁長官から法人番号を指定されている場合は、法人番号を入力し、「法 人情報表示」ボタンを押下すると、「法人番号検索結果」画面に該当する商号又 は名称が表示されます。表示された商号又は名称を選択すると、「学会、学協会 等名(漢字等)」欄に選択した商号又は名称が挿入されます。誤っている場合 は、必要に応じて修正してください。

法人格を有している場合は、法人種別について一覧から選択してください。 該当するものが無い場合は空欄とし、「学会、学協会等名(漢字等)」に法人種 別を含めた団体名を入力してください。

2) 代表者職名、氏名 (フリガナ、漢字等)

応募者となる学会、学協会の代表者の職名について一覧から選択してください。一覧の名称と職名が異なる場合は、「その他」を選択し、実際の職名を入力 してください。

3) 事務担当者職名、氏名(漢字等)

学会、学協会の事務担当者の職名及び氏名を正確に入力してください。当会 からの問い合わせ等に確実かつ責任を持って対応できる方を入力してくださ い。なお、出版社等の担当者を登録することは認めません。

4) 応募団体所在地郵便番号、応募団体所在地住所

正確に入力してください。法人の場合は、登記上の所在地を入力してください。

5) 電話番号(固定電話、内線電話)

応募者である学会、学協会の固定電話番号を必ず入力してください。応募者 との連絡のために使用する場合がありますので、正確に入力してください。

6) メールアドレス

必ず入力してください。また、応募者との連絡のために使用する場合があり ますので、入力間違いのないよう十分注意してください。 ※誤入力により「応募者情報仮登録完了」メールが届かない場合、本登録、及び ID・パスワードの取得はできません。

(5) 応募者情報仮登録完了メールの受信

①研究機関に所属している者、又は日本学術振興会の特別研究員

「(4) 「応募者情報仮登録兼研究機関への補助金の管理の委任依頼」又は「応 募者情報仮登録」について」において登録した内容が所属研究機関の科研費電子申 請システムに送信されます。所属研究機関において、当該応募者情報内容の確認、 研究成果公開促進費の応募等の諸手続き、及び管理の委任についての回答(委任の 「承諾」又は「不承諾」の登録)を行うと、応募者が登録したメールアドレスに仮 登録完了通知メールが届きます。メール到着後72時間以内に当該メールに記載の URLにアクセスし、応募者情報本登録を行ってください。

#### ②研究機関に所属しない者及び学会、学協会

応募者が登録したメールアドレスに仮登録完了通知メールが届きます。メール到

着後72時間以内に当該メールに記載のURLにアクセスし、応募者情報本登録を 行ってください。

- ※ 所属研究機関又は日本学術振興会においてあらかじめ確認を要する事項がある 場合等は、確認終了まで応募者情報仮登録完了メールの送信が保留されます。メ ール到着まで時間を要する場合がありますので、ID・パスワードの申請は余裕 を持って行ってください。
- ※ 2週間以上たっても仮登録完了通知メールが届かない場合は、研究機関に所属している者又は日本学術振興会の特別研究員については所属研究機関担当者へ、研究機関に所属しない者及び学会、学協会については日本学術振興会へお問い合わせください。

#### (6) 応募者情報の本登録(ID・パスワードの取得)

仮登録完了通知メールに記載されているURLにアクセスし、応募者情報仮登録の際に 登録した以下の項目を正しく入力してください。

「個人、研究者グループ」
 「(応募者情報仮登録の際に入力した場合)研究者番号」、「氏名(フリガナ)」及
 び「生年月日」

②「学会、学協会」

「(応募者情報仮登録の際に入力した場合)法人番号」及び「電話番号(固定電話)」

正しく入力されると、応募者情報本登録が完了し、ID・パスワードが発行されます。 なお、IDは別途メールでも通知されますが、パスワードは応募者情報本登録完了画面で しか表示されませんので、適宜画面を印刷する等して手元に控えをとってください。ま た、取得したID・パスワードで最初に科研費電子申請システムにログインする際には、 パスワードの変更が必要となります。

ID・パスワードについては、決して他者に漏えいすることが無いよう厳格な管理を行ってください。

#### (7) ID・パスワードの確認、変更

ID・パスワードを忘れた場合には、「研究成果公開促進費応募者向けページメニュー」の「IDを確認する」、「パスワードを再発行する」からそれぞれ IDの確認、パスワードの再発行が可能です。また、パスワードについては、科研費電子申請システムにログインした後の画面から変更することが可能です。

#### (8) 応募者情報の修正、変更

応募者自身が変更可能な情報は科研費電子申請システムにログインした後の画面から 変更することが可能です。研究機関に所属している者が部局名を修正する場合は、所属す る研究機関の担当者に連絡してください。

なお、それ以外の情報の修正、変更が必要な場合は、科学研究費助成事業(科学研究費 補助金)(研究成果公開促進費)の応募者情報変更願を提出していただいた後に、本会に おいて修正するため、時間を要する場合があります。

また、個人、研究者グループの代表者氏名や機関番号ならびに学会、学協会の電話番号 など、修正で対応できない項目はIDの取り下げ後、ID・パスワードの再取得が必要に なりますので注意してください。

#### 【応募用ID・パスワード取得 応募者情報仮登録画面イメージ】① 【応募用ID・パスワード取得 応募者情報仮登録画面イメージ】②

ヘルプ

テスト環境

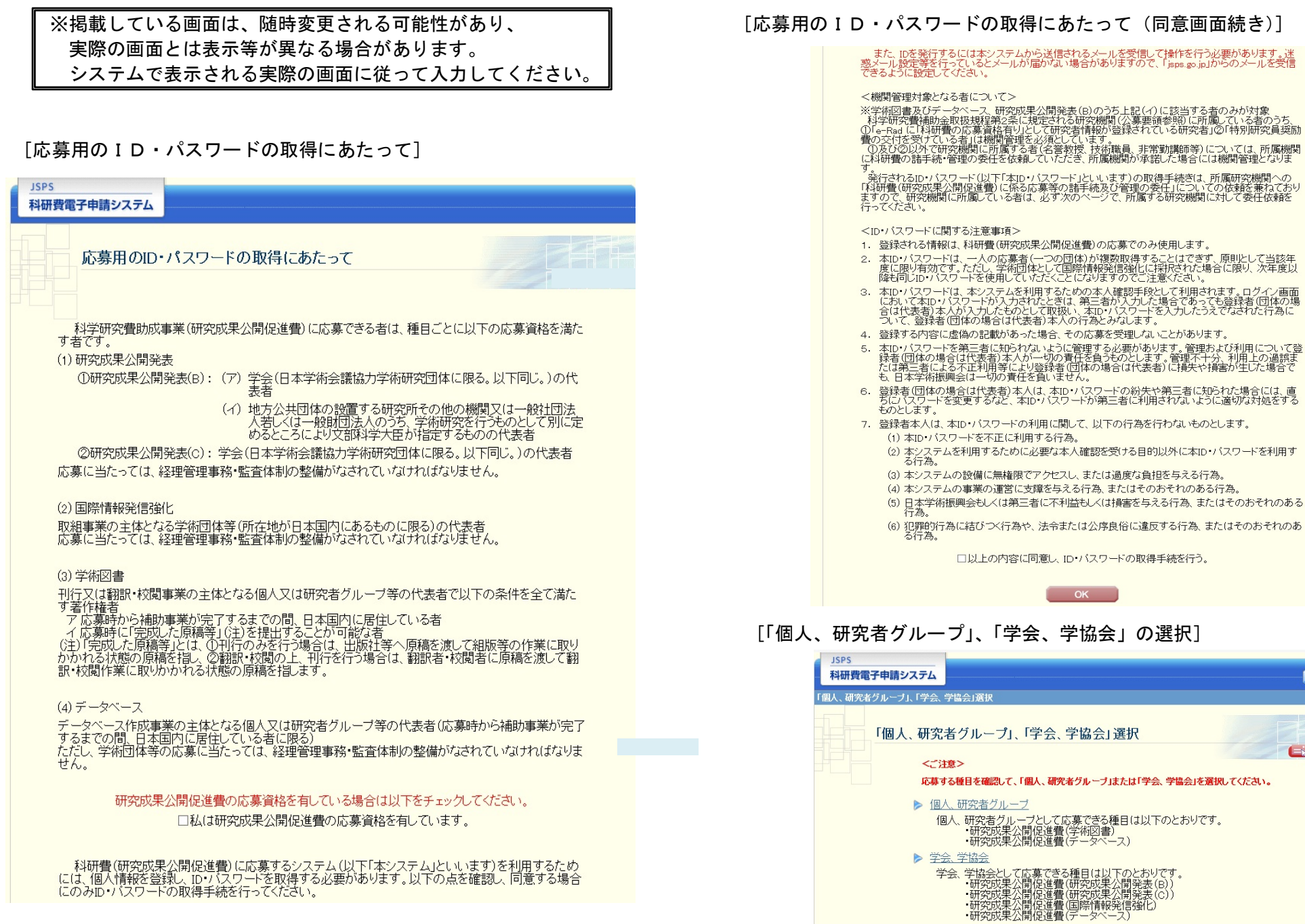

# 【応募用 I D・パスワード取得 応募者情報仮登録画面イメージ】③

〇個人、研究者グループ

#### [応募者情報仮登録兼研究機関への補助金の管理の委任依頼]

| JSPS<br>科研費電子申請システム                           | : ^L7                                                                                                    | ID取得応募者作                                 |
|-----------------------------------------------|----------------------------------------------------------------------------------------------------|------------------------------------------|
| D取得(応募者情報仮登録兼研)<br>応募者情報仮登録兼研                 | 党観測への補助金の管理の委任依領>応導音論新生態等研究観への補助金の管理の表任体構成和>応導音論新生態要研究観測への補助金の管理の表任体研究7)<br>含実兼研究機能損への補助金の管理の委任依頼               | 以下の内容1<br>応募者情報(                         |
| 【共通】<br>応募者情報仮登録が完了す。<br>米教メール設定等を行ってい        | ると、登録確認メールが送信されますので、登録確認メールの内容にしたがい、広集者情報の本登録を行ってくたさい。<br>ると登録確認メールが選信されますので、登録確認メールの内容にしたがい、広集者情報の本登録を行ってくたさい。 | よろしければ<br>JIS第1水準・<br>その場合はE             |
| 登録したメールアドレスはID・/                              | 「フワードを忘れた場合の確認時には利用します。                                                                                         | 研究者番号                                    |
| *のついた項目は必須項目です                                |                                                                                                    | 所屬研究機関                                   |
| <入力に買しての注意事項>                                 |                                                                                                    | 氏名(フリガナ)                                 |
| - JIS第1水準•第2水準(J<br>(例)「吉」→「吉」                | 18・X0208規格)にない文字の場合、第1水準・第2水準の文字で置き換えて登録してください。置き換える漢字がない場合、全角力分力ナを使用してください。<br>「裕」→「松」                         | 部局名<br>職名<br>生年月日<br>白主報復番号              |
| 【研究機関所属者のみ】<br>研究機関に所属する者(社会<br>本手続きは、所属研究機関へ | に人大学院生を含む)は、所属研究機関の機関番号を必ず入力してくたさい。<br>の1科研費(研究成果公開促進費)に係る応募等の語手読及び管理の委任川についての依頼を兼ねております。                       | 自宅住所                                     |
| 料研 <b>我応募</b> 資格の有無                           | ●有<br>○無<br>※e-fad」ゴ料研費の応募資格有り」と登録されている研究者は「有」を選択してください。                                                        | メールアドレス<br>特別研究員契<br>研究機関への              |
| 研究者番号<br>所属研究機関                               | *                                                                                                    |                                          |
| 氏名(フリガナ)                                      |                                                                                                    | 「応募                                      |
| 氏名(漢字等)<br>部局名<br>職名                          |                                                                                                    | _JSPS<br>科研費電                            |
| 生年月日                                          | ·                                                                                                    | ID取得(応募者                                 |
| 自宅郵便番号                                        |                                                                                                    | 委任依赖完了)                                  |
| 自宅住所                                          | *(住所1)<br>(住所2)<br>(マンション・ビル名等)                                                                                 | 応募                                       |
| 自宅電話番号                                        | *(固定電話) (どちらか必須)(ハイフン無し)<br>*(携帯電話) (どちらか必須)(ハイフン無し)                                                            | 所属研究機関<br>しばらくお待ち<br>以降の操作に              |
| メールアドレス                                       | * <br>(確認のため、再入力)<br>*                                                                                          | 登録したメール                                  |
| 特別研究員奨励捜の交付                                   | □交付を受けている<br>※特別研究員項簡長の交付を受けている場合は、必ずチェックしてください。                                                                | <注意事項<br>研究                              |
| 研究機関所属者又は日本学術                                 | 振興会の特別研究員は以下をチェックしてください。                                                                                        | く 単本 単本 単本 単本 単本 単本 単本 単本 単本 単本 単本 単本 単本 |

□ 私は、独立行政法人日本学術振興会が公募する2019年度科学研究登助成事業(研究成果公開促進費)への応募を予定しています。 ついては、研究機関に独立行政法人日本学術振興会への応募等の調手結及び交付を受けた場合の播助金の管理の委任を依頼します。

# 【応募用ID・パスワード取得 応募者情報仮登録画面イメージ】④

[応募者情報仮登録兼研究機関への補助金の管理の委任依頼確認]

| JSPS<br>科研費電子申請システム                                      | <u>~~いして</u>                                                                          |
|----------------------------------------------------------|---------------------------------------------------------------------------------------|
| D取得応募者情報仮登録兼研究機関への補助金の管理の                                | 0委任依頼> <b>応基者情報仮登録兼研究機関への補助金の管理の委任依頼確認&gt;</b> 応基書情報家 <b>皇録表研究機関への</b> 補助金の管理の表任体構完了) |
| 応募者情報仮登録兼研究機関へ                                           | の補助金の管理の委任依頼確認                                                                        |
| 「下の内容で登録します。                                             |                                                                                       |
| 5募者情報仮登録が完了すると、登録したメール                                   | アドレス宛に登録確認メールが送信されます。                                                                 |
| :ろしければ、[OK]ボタンをクリックしてください。                               |                                                                                       |
| IS第1水準・第2水準(JIS・X0208規格)にない文字<br>の場合は【キャンセル】ボタンをクリックして応募 | 凌使用した場合、文字化けが発生します。<br>者情報版登録画面に戻り、該当箇所をJB第1水準・第2水準の文字に置き換えてください。                     |
| <b>武治者</b> 号                                             |                                                                                       |
| 所属研究機関                                                   | (機関番号) 12345<br>(名称) OO大学                                                             |
| (お(フリガナ)                                                 | オウボ イチロウ                                                                              |
| (名(漢字等)                                                  | 応泰 一郎                                                                                 |
| 跼宕                                                       |                                                                                       |
| <b>総名</b>                                                | 00                                                                                    |
| <b>上年月日</b>                                              | 1988年8月10日                                                                            |
| 自宅郵便番号                                                   | 1020083                                                                               |
| 自宅住所                                                     | 東京都千代田区麹町x~x~x                                                                        |
| 自宅電話番号                                                   | (固定電話)<br>(排帶電話)0800000000                                                            |
| <i>に</i> ールアドレス                                          | xxxxxxxexexexexexexexexexexexexexexexe                                                |
| お別研究員運動費の交付                                              | 対象外                                                                                   |
| 研究機関への補助金の管理の委任                                          | 依頼する                                                                                  |
|                                                          |                                                                                       |

### [応募者情報仮登録兼研究機関への補助金の管理の委任依頼完了]

| JSP<br>科研         | vs<br>开賀電子申請システム                                                                                                    |
|-------------------|----------------------------------------------------------------------------------------------------|
| D取得()<br>委任依(     | 応募者情報仮登録兼研究機関への補助金の管理の委任扶頼>応募者情報仮登録兼研究機関への補助金の管理の委任扶範確認> <b>応募者情報仮登録兼研究機関への補助金の管理</b> の<br><b>概完了</b> )                            |
|                   | 応募者情報仮登録兼研究機関への補助金の管理の委任依頼完了                                                                                                    |
| 「属研<br>ばらく<br>小降の | 究機関または日本学術振興会が入力内容を確認した後、登録したメールアドレスに本登録のためのメールを送信します。<br>お待ちください。<br>操作は受信したメールの内容にしたがってください。                                     |
| 登録した              | たメールアドレス xxxxxxxx@xxxxvu.acip                                                                                                    |
| <注;               | <b>煮</b> 事項>                                                                                                    |
| 1                 | 研究機関 <u>に所属する応募者については、所属研究機関担当者において入力内容を確認後、補助金の管理の</u> 委任の承諾・不承諾の決定と共にメールが送信されます。メールが届くま<br>で時間を考しますので、こ <b>了ぶくたさい。</b>           |
| 11                | 条件によって、日本学術振興会担当者の確認を要する場合があります。その場合、日本学術振興会担当者の確認が完了するまで、メールの送信、又は研究機関への入力内容の送信<br>が保留されます。メールが配くまで時間を要する場合があるため、こ <b>了水くたさい。</b> |
| 5                 | メール受信後、72時間以内に本登録を行ってくたさい。                                                                                                    |
|                   | メール受信後、72時間以上経過してしまった場合は、再度、応募者情報の仮登録を行ってください。                                                                                     |
| 2                 | 2週間以上たってもメールが届かない場合は、研究機関に所属する応募者については所属研究機関担当者へ、個人で応募する応募者については日本学術振興会へお問い合わせくだ<br>さい。                                            |
|                   | 間にる                                                                                                    |

## 【応募用 I D・パスワード取得 応募者情報仮登録画面イメージ】 ⑤

#### O学会、学協会

#### [応募者情報仮登録]

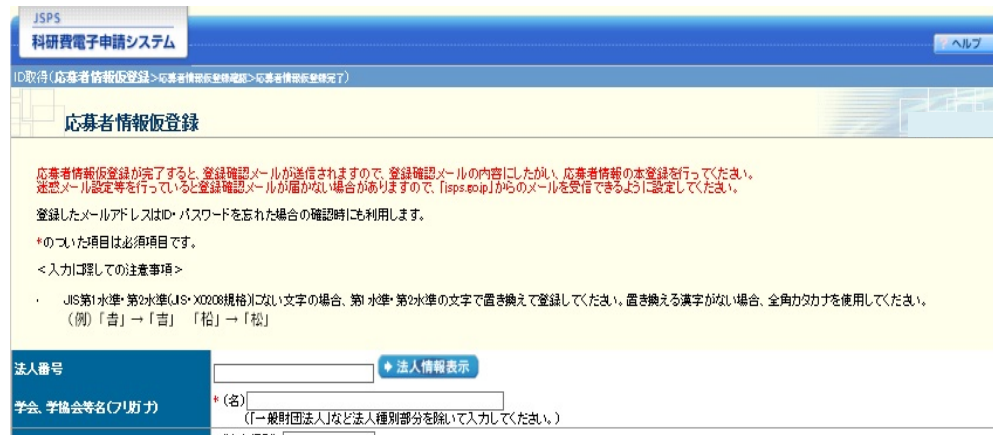

| 学会、学協会等名(漢字等) | (法人種別)<br>*(名)<br>(JIS第1水準・第2水準にない文字の場合、方分カナで入力してくたさい。) |
|---------------|---------------------------------------------------------|
| 代表者職名         | * (一覧の名称と聞名が興なる場合に入力)                                   |
| 代表者氏名(フリガナ)   | (姓) *(名)                                                |
| 代表者氏名(漢字等)    | (推)<br>(JIS第1水準・第2水準にはい文字の場合、力分力ナで入力してください。)            |
| 事務担当者職名       | *                                                       |
| 事務担当者氏名(漢字等)  | (地)<br>(JIS第1水準・第2水準にはい文字の場合、力効力ナで入力してください。)            |
| 応基団体所在地 郵便番号  | *〒 (ハイフン無し) • 住所検索                                      |
| 応基团体所在地 住所    | *(住所1) (番地まで)<br>(住所2) (マジョンビル名等)                       |
| 電話書号          | *(固定電話)<br>(ハイフン無し)<br>(内線電話)                           |
| メールアドレス       | *<br>(確認のため、再入力)<br>*                                   |

法人情報表示サービスは、国税庁法人番号システムのWeb-API機能を利用して取得した情報をもとに作成していますが、サービスの内容は国税庁によって保証されたものではありません。

OK

【応募用 ID・パスワード取得 応募者情報仮登録画面イメージ】⑥

#### [応募者情報仮登録確認]

| JSPS<br>科研費電子申請システム                                          | 2 AUZ                                                              |  |  |  |
|--------------------------------------------------------------|--------------------------------------------------------------------|--|--|--|
| ID取得応募者情報仮登録> <b>応募者情報仮登録確認</b> >6票書                         | · (信表反星统元7)                                                        |  |  |  |
| 応募者情報仮登録確認                                                   |                                                                    |  |  |  |
| 以下の内容で登録します。                                                 |                                                                    |  |  |  |
| 応募者情報仮登録が完了すると、登録したメールフ                                      | アドレス宛に登録確認メールが送信されます。                                              |  |  |  |
| よろしければ、[OK]ボタンをクリックしてください。                                   |                                                                    |  |  |  |
| JIS第1水準・第2水準(JIS・X0208規格)にない文字で<br>その場合は[キャンセル]ボタンをクリックして応募者 | を使用した場合、文字化けが発生します。<br>計種期仮登録画面に戻り、該当箇所をJIS第1水準・第2水準の文字に置き換えてください。 |  |  |  |
| 法人番号                                                         | 1234567890123                                                      |  |  |  |
| 学会、学協会等名(フリガナ)                                               | デンシシンセイガッカイ                                                        |  |  |  |
| 学会、学協会等名(漢字等)                                                | → 般社団法人 電子申請学会                                                     |  |  |  |
| 代表者職名                                                        | 会長                                                                 |  |  |  |
| 代表者氏名(フリガナ)                                                  | ダイヒョウ ハナコ                                                          |  |  |  |
| 代表者氏名(漢字等)                                                   | 代表 花子                                                              |  |  |  |
| 事務担当者職名                                                      | 事務局長                                                               |  |  |  |
| 事務担当者氏名(漢字等)                                                 | 事務 一郎                                                              |  |  |  |
| 応泰団体所在地 郵便番号                                                 | 1020083                                                            |  |  |  |
| 応募団体所在地 住所                                                   | 東京都千代田区麹町★→★★                                                      |  |  |  |
| 電播号                                                          | (固定電話)030000000<br>(内線電話)                                          |  |  |  |
| メールアドレス                                                      | xxxxxxx@xxxxxxip                                                   |  |  |  |
| ОК (++>t/L)                                                  |                                                                    |  |  |  |

### [応募者情報仮登録兼研究機関への補助金の管理の委任依頼完了]

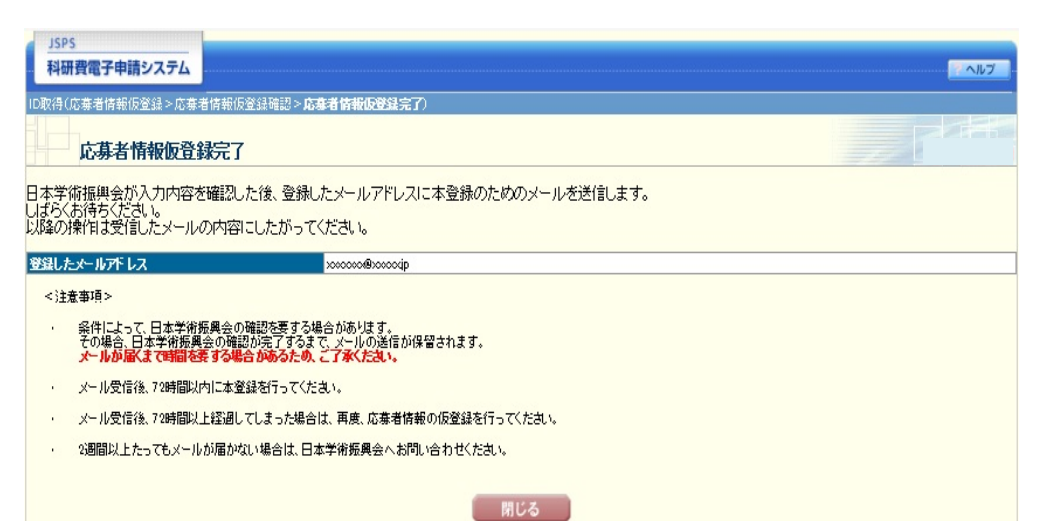

### 【応募用 I D・パスワード取得 応募者情報本登録画面イメージ】①

〇個人、研究者グループ

#### [応募者情報本登録確認]

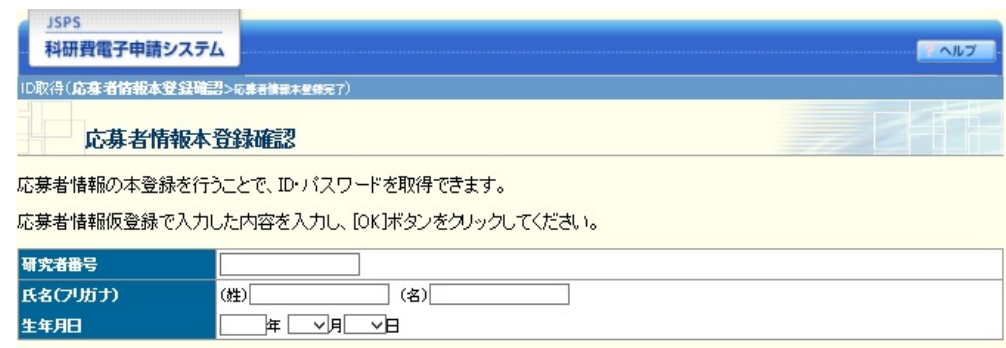

閉じる

OK

#### [応募者情報本登録完了]

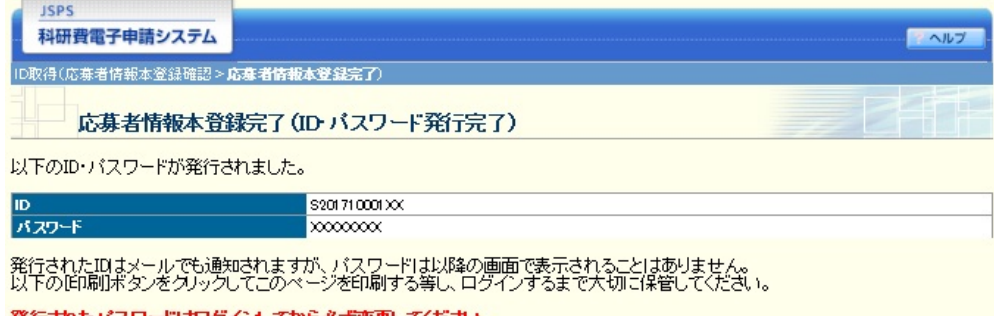

発行されたパスワードはログインしてから必ず変更してください。 また、パスワードについては、定期的に変更されることをお勧めします(パスワードの変更は、応募手続にログインしてから行うことができます)。 ID・パスワードについては、他人に知られることのないよう、その管理に十分ご注意いただくようお願いいたします。

⇒ ログイン

印刷

【応募用ID・パスワード取得 応募者情報本登録画面イメージ】②

#### 〇学会、学協会

#### [応募者情報本登録確認]

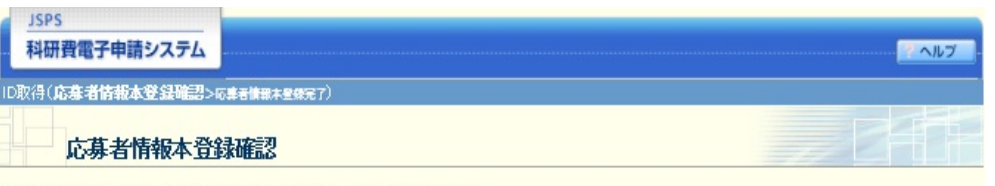

応募者情報の本登録を行うことで、ID・バスワードを取得できます。

応募者情報仮登録で入力した内容を入力し、[OK]ボタンをクリックしてください。

| 法人番号       |          |
|------------|----------|
| 電話番号(固定電話) | (ハイアン無し) |
|            |          |
|            | OK 閉じる   |
|            |          |

#### [応募者情報本登録完了]

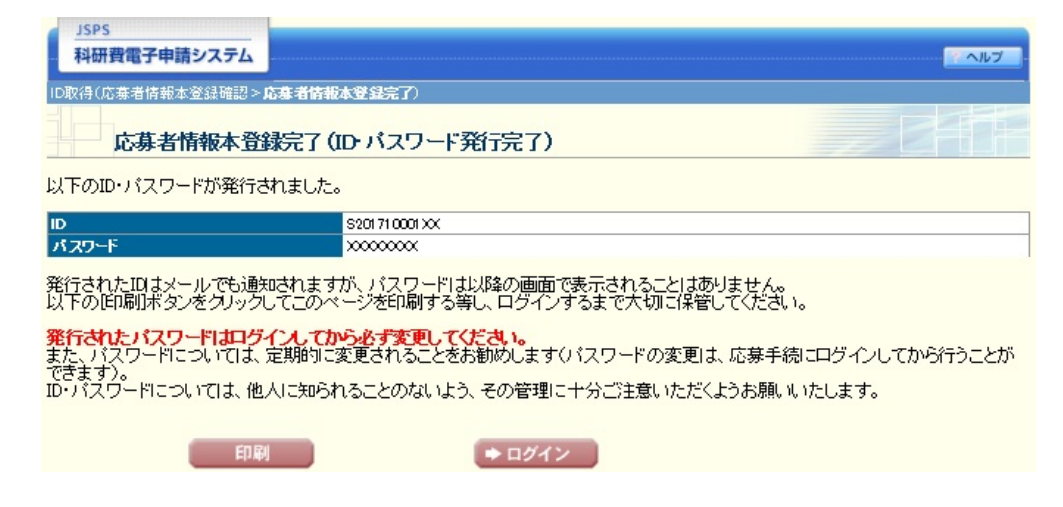

# 【参考 所属研究機関担当者向けメニュー画面イメージ】①

| JSPS<br>科研費電子申請システム マヘルプ シログアウト                                                                                                    |
|----------------------------------------------------------------------------------------------------|
| 所展研究機関担当者向けメニュー                                                                                                    |
| 所属研究機関担当者向けメニュー<br>応募手続き                                                                                                    |
| <ul> <li>&gt; 研究者情報検索</li> <li>&gt; 奨励研究・研究成果公開促進費□申請者情報検索<br/>※ID申請(料研費の機関管理の委任依頼)があります。</li> <li>&gt; 研究分担者承諾・不承諾等</li> <li>&gt; 承認(確認)・却下・・・・・【提出はこちらから】</li> <li>&gt; 仮領域番号発行、応募書類承認・却下・・【提出はこちらから】<br/>新学術領域研究(研究領域提案型)・・・【領域代表者】</li> <li>&gt; 応募情報管理</li> <li>&gt; 皆別研究員奨励費管理</li> <li>&gt; 登録済み所属研究機関情報確認</li> <li>&gt; 連絡先情報管理</li> </ul>  |
| <ご注意><br>※未承認(未確認)の課題がある場合は、「承認(確認)・却下」から応募情報を確認してください。<br>※未確認の仮領域番号または未承認の提出書類がある場合は、「新学術領域研究(研究領域提案型)」から仮領域番号または応募者類を確認してください。<br>※学振提出期限までに、提出された課題の「応募状況」が「学振受付中」(所屬研究機関から提出済)または「学振受理」<br>となっているかどうか最終確認。てください。応募情報管理」から確認することができます。但し、<br>特別研究員契励費の場合は「特別研究員契励費管理」から確認してください。<br>交付内定時の手続き<br>▶ <u>交付内定時の手続を行う</u> ・・・「交付内定時の手続を行う場合は、こちらから】 |
| 交付決定後の手続き                                                                                                    |

▶ 交付決定後の手続を行う・・・【交付決定後の手続を行う場合は、こちらから】

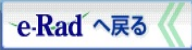

# 【参考 所属研究機関担当者向けメニュー画面イメージ】②

[奨励研究・研究成果公開促進費ID申請者情報検索]

| JSPS<br>利研費電子由語システム       |                                                                               |         |
|---------------------------|-------------------------------------------------------------------------------|---------|
|                           | 7亿万元 开放水油 八田刀头地。大手长头挂白这里,一一一一一一一一一                                            | I LOTOR |
| <u>所馬研究機関担当者回けメニュニ</u> >架 | · <b>助研究・研究成果公開促進費D申請者情報快</b> 索>與關研究・研究成果公開促進要D申請者情報→算                        |         |
| 奨励研究·研究成果                 | 公開促進費ID申請者情報検索                                                                |         |
| 送励研究•研究成果公開促進費I           | D申請者情報の検索を行います。                                                               |         |
| 検索条件を入力して[検索実行]オ          | マシンをクリックしてください。                                                               |         |
| 研究種日名                     | ▼[完全一致]                                                                       |         |
|                           |                                                                               |         |
| 広禁业正々                     | (漢字等)(姓) (名) [部分一致]                                                           |         |
| 心毋有仄石                     | (フリガナ)(姓) (名) [部分一致]                                                          |         |
| 部局番号                      |                                                                               |         |
| 部局名                       | [部分一致]                                                                        |         |
| 職名                        | [部分一致]                                                                        |         |
| D                         | [完全一致]                                                                        |         |
| ID登録状況                    | <ul> <li>□ 本登録</li> <li>□ 仮登録</li> <li>□ 仮登録有効期限切れ</li> <li>□ 取り下げ</li> </ul> |         |
| 機関管理承諾状況                  | <ul> <li>□ 未確認</li> <li>□ 承諾</li> <li>□ 不承諾</li> <li>□ D取り下げ依頼</li> </ul>     |         |
| D版登録日                     | 年月Bから年月Bまで                                                                    |         |
|                           | ▶検索実行 戻る                                                                      |         |

# 【参考 所属研究機関担当者向けメニュー画面イメージ】③ [奨励研究・研究成果公開促進費 I D 申請者情報一覧]

| JSPS<br>科研費電子申請シ:                                                        | 774                        |      |             |      |                   |          |           | マヘルブ  | ×ログアウト            |
|--------------------------------------------------------------------------|----------------------------|------|-------------|------|-------------------|----------|-----------|-------|-------------------|
| 所属研究機関担当者向け                                                              | <u>メニュー</u> > <u>婆励研究・</u> | 研究   | 成果公開促進費正    | 申請者的 | <u>韩服検索</u> >奨励研究 | ₹•研究成果公開 | 促進費DD申請者情 | 青報一覧  |                   |
| 奨励研究·                                                                    | 研究成果公開                     | 眖    | 進費ID申請      | 者情   | 報一覧               |          |           |       |                   |
| <注意事項>                                                                   |                            |      |             |      |                   |          |           |       |                   |
| <ul> <li>D登録状況の意</li> </ul>                                              | 味は <u>こちら</u> を参照して        | <723 | <u>s</u> u. |      |                   |          |           |       |                   |
| CSV出力                                                                    |                            |      |             |      |                   |          |           |       |                   |
| XX件該当しました。<br>1ページ目を表示してし<br>1 / <u>2</u> / <u>3</u> ページ(<br>・前ページ) 次ページ | います。<br>こ移動します。<br>ひ       |      |             |      |                   |          |           |       |                   |
| 研究種目名                                                                    | 応募者氏名                      | D    | 研究者番号       | 番号   | 部局                | 職        | D登録状況     | 応募者内容 | 機関管理<br>承諾状況      |
| 奨励研究                                                                     | 応募 一郎                      |      |             |      | 00研究所             | 〇〇技術者    | 仮登録       | 確認    | 未確認<br>(登録        |
| 研究成果公開促進費                                                                | 応募 四郎                      |      |             |      | 0000学部            | 教授       | 仮登録       | 確認    | <b>未確認</b><br>(登録 |
| 研究成果公開促進費                                                                | 応募 五郎                      |      | x0000000    | ж    | 0000学部            | 教授       | 仮登録       | 確認    | 未確認<br>(登録        |
| 1 / <u>2</u> / <u>3</u> ページ(<br>▼前ページ 次ページ                               | こ移動します。<br>29              |      |             |      |                   |          |           |       |                   |
| CSV出力                                                                    |                            |      |             |      |                   |          |           |       |                   |
|                                                                          |                            |      |             |      | 戻る                |          |           |       |                   |

# 【参考 所属研究機関担当者向けメニュー画面イメージ】④

[機関管理承諾・不承諾登録、ID 取り下げ依頼]

| JSPS                                                              |                                                                                                    |
|-------------------------------------------------------------------|----------------------------------------------------------------------------------------------------|
| 科研費電子申請システム                                                       | · ヘルプ   ログアウト                                                                                                    |
| <u>所属研究機関担当者向けメニュー</u><br>承諾登録>機開管理承諾・不承諾登録3                      | - > <u>契励研究・研究成果公開促進費10申請者情報検索</u> >奨励研究・研究成果公開促進費10申請者情報一覧>( <b>機関管理承諾・不</b><br>ま7)                                                       |
| 機関管理承諾・                                                           | 不承諾登録                                                                                                    |
| 以下の応募者の機関管理の                                                      | ◎承諾・不承諾を登録します。                                                                                                    |
| よろしければ、「OK]ボタンを                                                   | クリックしてください。                                                                                                    |
| <注音事項>                                                            |                                                                                                    |
| <ul> <li>応募者の所属情報に設<br/>応募者情報の修正が必</li> <li>機関管理の委任依頼を</li> </ul> | <mark>制がないか、事前の確認を必ず行ってください。</mark><br>要な場合は、日本学術振興会に連絡してください。<br>「不承諾とすると、その後本画面上で承諾に修正することはできません。修正が必要な場合は、日本学術振興会に連絡してください。             |
| 研究種目名                                                             | 研究成果公開促進費                                                                                                    |
| 応募者氏名                                                             |                                                                                                    |
| 部向右<br>費夕                                                         | 0000字部<br>教授                                                                                                    |
| 4001                                                              |                                                                                                    |
| 機對管理                                                              | ●承諾<br>○不承諾<br>※不承諾とする場合は応募者本人の個人管理になります。<br>※応募期間中に応募者が研究機関を異動する場合は不承諾とせず、日本学術振興会に連絡してください。                                               |
| 応募者のIDを取り下(ガこい均<br>す。                                             | 8合はID取り下げ依頼を選択してください。日本学術振興会が取り下げ依頼を受けた応募者のIDを取り下げま                                                                                        |
| D取り下げ依頼                                                           | ○応募者のID取り下げを日本学術振興会に依頼する                                                                                                    |
| 承諾する場合は、「部局番号                                                     | ジェークション                                                                                                    |
| 部局番号                                                              |                                                                                                    |
| 不承諾また(はID取り下(ゲ依頼                                                  | 通をする場合は、必ず「不承諾・ID取り下げの理由」を入力してください。                                                                                                    |
| 不承諾・四取リ下げの理由                                                      | ※「不承諾・□取り下げの理由」欄は400文字まで入力が可能です。<br>※不承諾を発明した場合は、入力した「承諾・□取り下げの理由はメールで広募者に通知されます。<br>※□取り下げた健都を選択した場合は、入力した「不承諾・□取り下けの理由しはメールで広募者に通知されません。 |
|                                                                   | OK 一覧へ戻る                                                                                                    |